Οδηγίες ενημέρωσης Adobe Acrobat Reader με τις νέες εγκεκριμένες ιεραρχίες

Έκδοση 1.0 - 14/06/2024

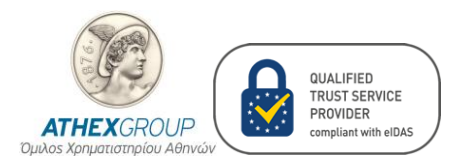

## Περιεχόμενα

| Ιστο | ρικό αλλαγών                                | 2 |
|------|---------------------------------------------|---|
| 1.   | Βήματα Ενημέρωσης Adobe Acrobat Reader      | 3 |
| 2.   | Επιβεβαίωση Ενημέρωσης Adobe Acrobat Reader | 5 |

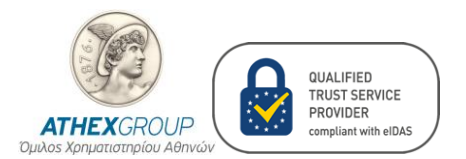

## Ιστορικό αλλαγών

| Έκδοση | Ημερομηνία | Αλλαγές       |
|--------|------------|---------------|
| 0.1    | 14/06/2024 | Αρχική έκδοση |

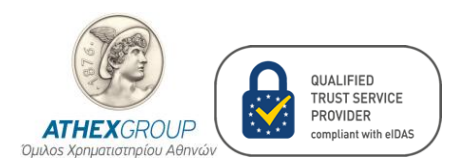

## 1. Βήματα Ενημέρωσης Adobe Acrobat Reader

Τα βήματα ενημέρωσης του Adobe Acrobat Reader είναι:

- 1. Ανοίγουμε το πρόγραμμα Adobe Acrobat Reader.
- Από το Menu bar επιλέγουμε Preferences ή εάν δεν υπάρχει το Menu επιλέγουμε Edit -> Preferences.

| <u>O</u> pen                       | Ctrl+O                                                                                                    |
|------------------------------------|----------------------------------------------------------------------------------------------------|
|                                    |                                                                                                    |
| Open recent files                  | >                                                                                                    |
| Create                             | >                                                                                                    |
| Com <u>b</u> ine files             |                                                                                                    |
| Save                               | Ctrl+S                                                                                                    |
| Save as                            | Shift+Ctrl+S                                                                                                    |
| Save as other                      | >                                                                                                    |
| Export a P <u>D</u> F              | >                                                                                                    |
| Protect Using Password             |                                                                                                    |
| Request e-signatures               |                                                                                                    |
| Share file                         |                                                                                                    |
| Print                              | Ctrl+P                                                                                                    |
| Search                             | >                                                                                                    |
| Cuţ                                | Ctrl+X                                                                                                    |
| ⊆ору                               | Ctrl+C                                                                                                    |
| Past <u>e</u>                      | Ctrl+V                                                                                                    |
| <u>U</u> ndo, Redo & more          | >                                                                                                    |
| View                               | >                                                                                                    |
| Disable new Acrobat                |                                                                                                    |
| Plugins                            |                                                                                                    |
| Window                             | >                                                                                                    |
| Help                               | >                                                                                                    |
| Preferences                        | Ctrl+K                                                                                                    |
| Protection                         | >                                                                                                    |
| Document properties                | Ctrl+D                                                                                                    |
| $E_{\underline{X}}$ it application | Ctrl+Q                                                                                                    |
| uter                               |                                                                                                    |
|                                    |                                                                                                    |
|                                    | Create<br>Combine files<br>Save<br>Save as<br>Save as other<br>Export a PDF<br>Protect Using Password<br>Request e-signatures<br>Share file<br>Print<br>Search<br>Cut<br>Search<br>Cut<br>Cut<br>Search<br>Cut<br>Sopy<br>Paste<br>Undo, Redo & more<br>Uisable new Acrobat<br>Plugins<br>View<br>Disable new Acrobat<br>Plugins<br>Window<br>Help<br>Preferences<br>Protection<br>Document properties<br>Exit application |

3. Επιλέγουμε Trust Manager και μετά πατάμε το κουμπί Update Now κάτω από το Automatic European Union Trusted Lists.

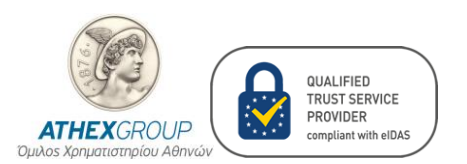

| DVICA | Con   | icoca  | )atho | ware   |       |
|-------|-------|--------|-------|--------|-------|
| PNICA | -serv | icesia | ame   | I I SX | วนม.ย |
|       |       |        |       |        |       |

| egones:                  | Trust Manager                                                                   |
|--------------------------|---------------------------------------------------------------------------------|
| ommenting                | PDF File Attachments                                                            |
| ocuments                 |                                                                                 |
| ll Screen                | Allow opening of non-PDF file attachments with external applications            |
| eneral                   | Postoro the default list of allowed and disallowed file attachment types.       |
| ge Display               | Restore the default list of allowed and disallowed file attachment types.       |
| cessibility              | Internet Access from PDF Files outside the web browser                          |
| Jobe Online Services     |                                                                                 |
| nail Accounts            | Unless explicitly permitted, PDF files cannot send information to the internet. |
| rms                      | Change Settings                                                                 |
| entity                   |                                                                                 |
| ternet                   |                                                                                 |
| vaScript                 | Automatic Adobe Approved Trust List (AATL) updates                              |
| nguage                   | Load trusted certificates from an Adobe AATL server                             |
| easuring (2D)            |                                                                                 |
| easuring (3D)            | Ask before updating Update Now                                                  |
| easuring (Geo)           |                                                                                 |
| ultimedia & 3D           |                                                                                 |
| ultimedia (legacy)       | Automatic European Union Trusted Lists (EUTL) updates                           |
| ultimedia Trust (legacy) | Load trusted certificates from an Adobe EUTL server                             |
| ading                    |                                                                                 |
| eviewing                 | Ask before updating Update Now                                                  |
| aich                     |                                                                                 |
| curity (Enhanced)        |                                                                                 |
| matures                  | Help                                                                            |
| elling                   |                                                                                 |
| acker                    |                                                                                 |
| ust Manager              |                                                                                 |
| nits                     |                                                                                 |
|                          |                                                                                 |

4. Στη συνέχεια θα εμφανιστεί το ακόλουθο μήνυμα.

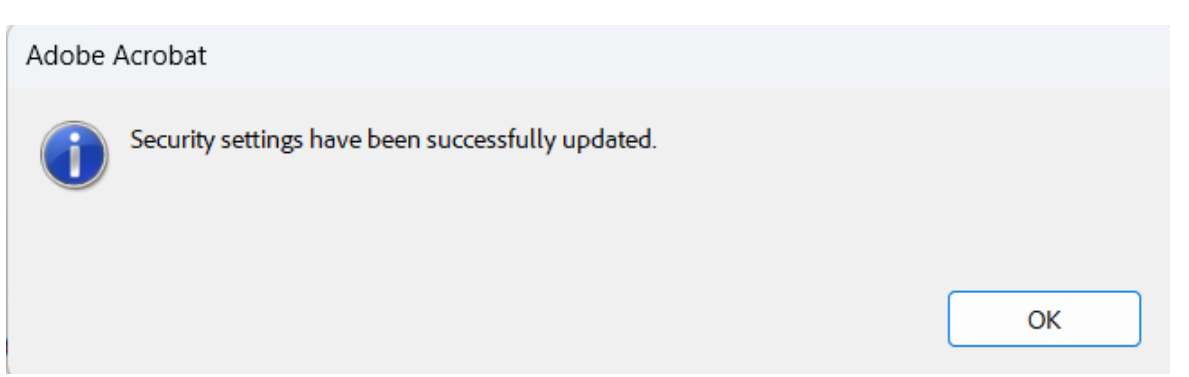

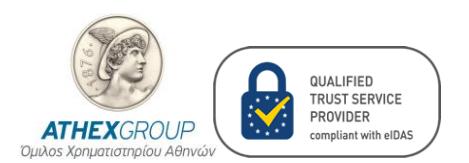

## 2. Επιβεβαίωση Ενημέρωσης Adobe Acrobat Reader

Για να επιβεβαιώσουμε την ενημέρωση του Adobe Acrobat Reader αρχικά υπογράφουμε ένα PDF έγγραφο με τα νέα ψηφιακά πιστοποιητικά που σας έχουμε εκδώσει και στην συνέχεια επιβεβαιώνουμε την εγκυρότητα. Τα βήματα είναι:

- 1. Ανοίγουμε το υπογεγραμμένο PDF με τον Adobe Acrobat Reader
- 2. Επιλέγουμε Signature Panel

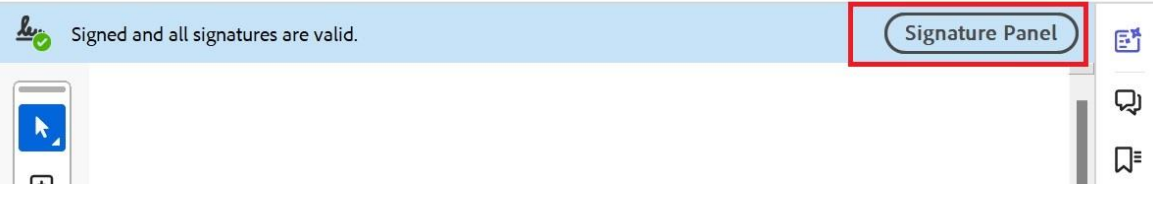

3. Επιβεβαιώνουμε ότι εμφανίζεται το μήνυμα

Source of Trust obtained from Europoean Union Trusted Lists (EUTL)

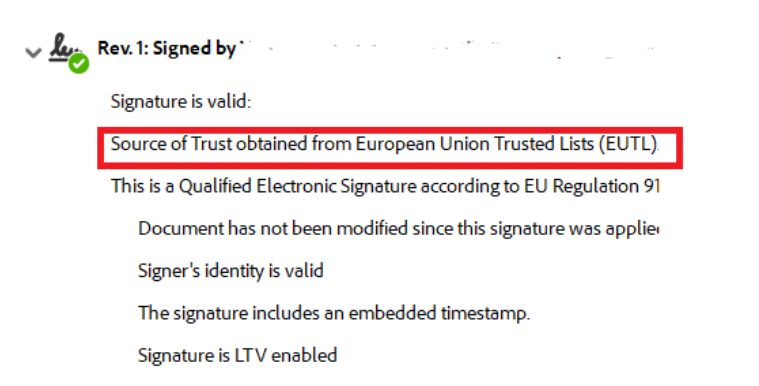

Εάν μετά την επανάληψη αυτών των βημάτων, δεν αναγράφεται Signature identity is valid στις λεπτομέρειες της ηλεκτρονικής υπογραφής, κλείνουμε το Adobe Acrobat και το ξανανοίγουμε.